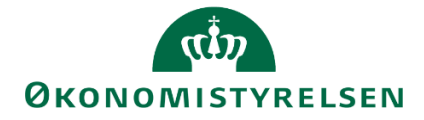

# **Release note – Statens Budgetsystem**

R 2022.11 Brugeradministration november 2022

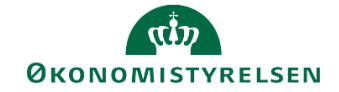

## Indhold

| <ol> <li>Indledning</li> <li>1.1 De væsentligste ændringer</li> <li>Brugeradministration</li> </ol>                                                                    |     |                                                       |   |  |  |
|----------------------------------------------------------------------------------------------------|-----|-------------------------------------------------------|---|--|--|
|                                                                                                    | 1.1 | De væsentligste ændringer                             | 3 |  |  |
| <ol> <li>Indledning</li> <li>1.1 De væsentligste ændringer</li> <li>Brugeradministration</li> <li>2.1 Filtrering på brugerstatus i ledetekster i alle faner</li> </ol> |     | 4                                                     |   |  |  |
|                                                                                                    | 2.1 | Filtrering på brugerstatus i ledetekster i alle faner | 4 |  |  |

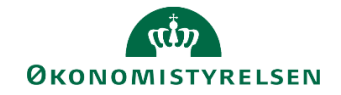

## 1 Indledning

Dette dokument indeholder en overordnet beskrivelse af de ændringer i funktionalitet, der finder sted i Statens Budgetsystem i forbindelse med Release 2022.11.

## 1.1 De væsentligste ændringer

Release 2022.11 brugeradministration indeholder ændringer til:

Eksisterende rapport 'brugeropfølgning':

- Filtrering på status i ledetekster ved åbning af rapporten 'brugeropfølgning'
- Feltet 'Status' tilføjet i de tre faner i rapporten 'brugeropfølgning'

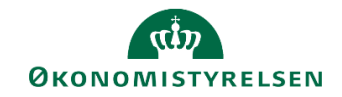

## 2 Brugeradministration

### 2.1 Filtrering på brugerstatus i ledetekster i alle faner

#### 2.1.1 Baggrund for ændring

Der er foretaget ændringer til institutionernes rapport 'brugeropfølgning', og ved åbning af rapport er det i ledeteksterne nu muligt aktivt at selektere én status på brugerne. Og status på bruger er tilføjet som fast kolonne i alle tre faner: 'Tildelte roller', 'Adgang – alle brugere' og 'Adgange – Budgetansvarlige'. Skemaer som påvirkes af ændringen.

#### 2.1.2 Skema som påvirkes af ændringen

- L0000000\_80 Økonomifunktion i disse sektioner:
  - Rapport over adgange: MVR11\_ADGANG\_WB0001
    - Rapport 'Tildelte roller'
    - Rapport 'Adgang alle brugere'
    - Rapport 'Adgange Budgetansvarlige'

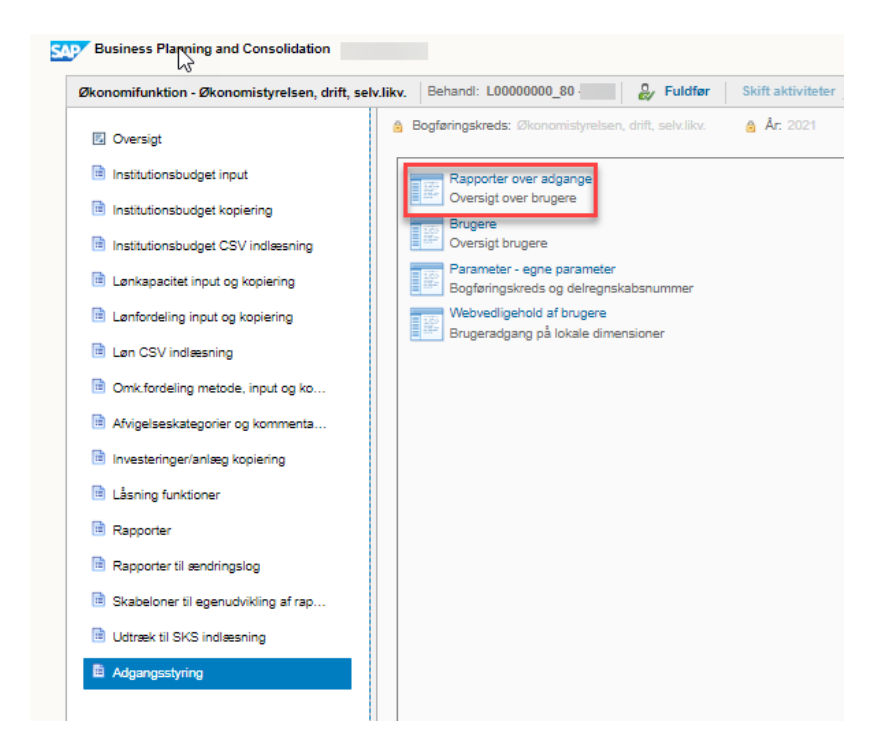

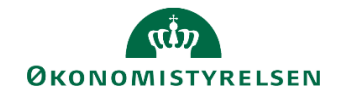

#### 2.1.3 Konkrete ændringer

Når rapporten åbnes har brugeren, ud over obligatorisk valg af bogføringskreds, nu mulighed for at selektere på én eller flere 'Status' på bruger.

| 🟦 Ledetekster       |                                        |                                | - 🗆 X                                                                                                    |
|---------------------|----------------------------------------|--------------------------------|----------------------------------------------------------------------------------------------------|
| 🛺 Anvend variant    | Vælg variant, eller indtast navn, og v | ælg gem for at oprette ny brug | rervariant 🗸 📄                                                                                             |
| Ledetekstsammenfatr | ning                                   | Angiv værdi for ledetekster    |                                                                                                    |
| Search variables    | ٩                                      | * Bogføringskreds              | 06514                                                                                                    |
| * Bogføringskred    | ds: Økonomistyrelsen, drift, selv.l 👎  | Charles                        |                                                                                                    |
| 🖌 Status: Aktiv     | <del>7</del>                           | Status                         |                                                                                                    |
|                     |                                        |                                | Vælg medlem     Nøgle     Vis     Medlem(Nøgle)     #     Aktiv     Låst: Loginforsøg     Låst: Lokal Adm. |
| Vis Y Ryd a         | alle                                   |                                | OK Afbryd                                                                                                  |

Hvis man vil åbne rapporten med f.eks. 'Aktive' og 'Låst: Lokal Adm.', kan man trykke på '+', og der tilføjes en ny linje hvor ny status kan vælges i menu.

| f Ledetekster           |                                        |                                 |                                                                                                    | —    | $\times$ |
|-------------------------|----------------------------------------|---------------------------------|----------------------------------------------------------------------------------------------------|------|----------|
| لیک<br>Anvend variant ا | Vælg variant, eller indtast navn, og v | ælg gem for at oprette ny bruge | ervariant 🗸 🗐 🔲                                                                                                    |      |          |
| Ledetekstsammenfatnin   | ng                                     | Angiv værdi for ledetekster     |                                                                                                    |      |          |
| Search variables        | ۹                                      | * Bogføringskreds               | 06514                                                                                                    | 10   |          |
| * Bogføringskreds:      | Økonomistyrelsen, drift, selv.l 🖣      |                                 | ALC.                                                                                                    |      |          |
| 🗸 Status: Aktiv         | <b>4</b>                               | Status                          | AKTIV                                                                                                    |      | ~        |
|                         |                                        |                                 | Image: Second second secon | r at | _        |
| Vis Y Ryd all           | le                                     |                                 | OK Afbryd                                                                                                    | ОК   | Afbryd   |

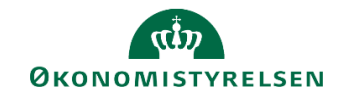

### 2.1.3.1 Rapport: MVR11\_ADGANG\_WB0001 Brugeropfølgning

## Se rapport – 'Tildelte roller'

| E                                    | S → C → ∓ Brugeropfølgning.xlsm - Excel 团 — [ |                                                  |                                                                                |                   |                                    |                                                  |                 |                           |         |  |  |
|--------------------------------------|-----------------------------------------------|--------------------------------------------------|--------------------------------------------------------------------------------|-------------------|------------------------------------|--------------------------------------------------|-----------------|---------------------------|---------|--|--|
| Fil                                  | er Hjem                                       | FM-koncernen Inds                                | æt Sidelayout                                                                  | Formler Data      | Gennemse Vis                       | Udvikler Analysis                                | Analysis Desig  | jn ⊈ Fortælm              | A Del   |  |  |
| lne<br>datal                         | fføj Opdater<br>cilde v alle v<br>Datakilde   | ▲ Annuller ▼ ▲ Annuller fortryd ▼ Medd. Aktioner | <ul> <li>Ledetekster</li> <li>Filtrer</li> <li>Sortér</li> <li>Data</li> </ul> | Beregninger •     | Medlemmer  Måltal  Totaler  Vis Ko | 문 후 문 한 · · 15<br>다 한 감<br>mmentarer Planlægning | Vis Ai<br>• opd | ibryd Hjælp<br>anel Hjælp | ~       |  |  |
| $09 \rightarrow j \times \sqrt{f_x}$ |                                               |                                                  |                                                                                |                   |                                    |                                                  |                 |                           |         |  |  |
| k                                    | L                                             | м                                                | N                                                                              | 0                 | Р                                  | Q                                                | R               | S                         | ΤA      |  |  |
| 1                                    |                                               |                                                  | Overs                                                                          | igt over adgangsl | kontrol                            |                                                  |                 |                           |         |  |  |
| 2 3 3                                |                                               |                                                  |                                                                                |                   |                                    |                                                  |                 |                           |         |  |  |
| 6                                    | Virksomhed                                    | Bogføringskreds                                  | Bruger ID                                                                      | Fulde navn        | Status                             | Rolle                                            | Sidste logon    | Dage siden sidste logon   |         |  |  |
| 7                                    |                                               | 06514                                            |                                                                                |                   | Låst: Lokal Adm                    | . Lokal Administrator                            | 20.04.2021      | 594                       |         |  |  |
| 8                                    | Økonomistyrels                                | en 06514                                         | _                                                                              |                   | Aktiv                              | Budgetansvarlig                                  | 20.09.2022      | 76                        |         |  |  |
| 9                                    |                                               |                                                  | _                                                                              |                   |                                    | Løn (Budgetansvarlig                             | 20.09.2022      | 76                        |         |  |  |
| 10                                   |                                               |                                                  | _                                                                              |                   | Låst: Lokal Adm                    | . Lokal Administrator                            | 01.01.2018      | 1.799                     |         |  |  |
| 11                                   |                                               |                                                  | _                                                                              |                   | Låst: Lokal Adm                    | Økonomifunktion                                  | 06.04.2021      | 608                       |         |  |  |
| 12                                   |                                               |                                                  | _                                                                              |                   | Aktiv                              | Budgetansvarlig                                  | 23.08.2022      | 104                       | -       |  |  |
| 13                                   |                                               |                                                  | _                                                                              |                   |                                    | Løn (Budgetansvarlig                             | 23.08.2022      | 104                       | -       |  |  |
| 14                                   |                                               |                                                  |                                                                                |                   | Aktiv                              | Økonomifunktion                                  | 11.10.2022      | 55                        |         |  |  |
| 15                                   | ) Т                                           | ildelte roller Adga                              | ng - alle brugere                                                              | Adgange - Bu      | dgetansvarlige                     | ÷ : •                                            |                 |                           | •       |  |  |
| Klar                                 |                                               |                                                  |                                                                                |                   |                                    |                                                  |                 | ] 🗉                       | + 100 % |  |  |

## Se rapport – 'Adgang – alle brugere'

| Image: Second second secon                                                                                                    | File | er Hjem              | FM-koncerne        | en Indsa       | et Sidelayout                                           | Formler Da    | ta Genne                               | nse Vis    | Udvikler                                                                                                    | Analysis  | Analysis Design                                                                                                    | ♀ Fortælm T     | īna Poul 🤉 Del |
|----------------------------------------------------------------------------------------------------|------|----------------------|--------------------|----------------|---------------------------------------------------------|---------------|----------------------------------------|------------|----------------------------------------------------------------------------------------------------|-----------|----------------------------------------------------------------------------------------------------|-----------------|----------------|
| 09       • :       × • fs       '#       •            V       M       N       O       P       Q       R       S       T       U       •         1       Oversigt over adgangskontrol       0       P       Q       R       S       T       U       •         6       Virksomhed       Bruger ID       Fulde navn       Reg. Ramme dato       Status       Adgangstype       Dimension       Dataadgang       Fra værdi       Til værdi         7       8       Økonomistyrelsen       I.åst: Lokal Adm.       I.åst: Lokal Adm.<                                                                                                    | Inc  | lføj Opdater<br>dide | Annuller for Medd. | ortryd -       | ☑ Ledetekster ▼<br>▼ Filtrer ▼<br>☑ Sortér ▼<br>Dataana | Beregninger - | Hedlem<br>Måltal v<br>Totaler v<br>Vis | mer *      | Mentarer Pla                                                                                                    | A         | Vis Afbryd<br>• opdatering<br>Designpanel                                                                                                    | Hjælp           | ^              |
| L       M       N       O       P       Q       R       S       T       U         1       Oversigt over adgangskontrol         2       Status       Adgangstype       Dimension       Dataadgang       Fra værdi       Til værdi         6       Virksomhed       Bruger ID       Fulde navn       Reg. Ramme dato       Status       Adgangstype       Dimension       Dataadgang       Fra værdi       Til værdi         7                                                                                                    | 09   | -                    | : × 🗸              | f <sub>x</sub> | '#                                                      |               |                                        |            |                                                                                                    |           |                                                                                                    |                 | ~              |
| Oversigt over adgangskontrol         2         3         6       Virksomhed       Bruger ID       Fulde navn       Reg. Ramme dato       Status       Adgangstype       Dimension       Dataadgang       Fra værdi       Til værdi         7                                                                                                    | K    | L                    | M                  |                | N                                                       | 0             |                                        | Р          | Q                                                                                                    | F         | <u>د</u> ۲                                                                                                    | Т               | U .            |
| 2         3         6       Virksomhed       Bruger ID       Fulda navn       Reg. Ramme dato       Status       Adgangstype       Dimension       Dataadgang       Fra værdi       Til værdi         7         Attiv                                                                                                    | 1    |                      |                    |                | Oversigt ov                                             | er adgangskon | trol                                   |            |                                                                                                    |           |                                                                                                    |                 |                |
| 3       3         6       Virksomhed       Bruger ID       Fulde navn       Reg. Ramme dato       Status       Adgangstype       Dimension       Dataadgang       Fra værdi       Til værdi         7         Låst: Lokal Adm.                                                                                                    | 2    |                      |                    |                |                                                         |               |                                        |            |                                                                                                    |           |                                                                                                    |                 |                |
| 6       Virksomhed       Bruger ID       Fulde navn       Reg. Ramme dato       Status       Adgangstype       Dimension       Dataadgang       Fra værdi       Til værdi         7                                                                                                    | 3    |                      |                    |                |                                                         |               |                                        |            |                                                                                                    |           |                                                                                                    |                 |                |
| 7                                                                                                    | 6    | Virksomhed           | Bruger I           | D Fulc         | de navn                                                 | Reg. Ramme    | dato Stat                              | IS         | Adgangsty                                                                                                    | /pe Dimer | nsion Dataadga                                                                                                    | ng Fra værd     | i Til værdi    |
| 8       Økonomistyrelsen         9                                                                                                    | 7    |                      |                    | -              |                                                         | -             | Låst:                                  | Lokal Adm. | <u>.</u>                                                                                                    |           | 1                                                                                                    | 1               |                |
| 9                                                                                                    | 8    | Økonomistyre         | elsen              | ł              |                                                         | +             | Aktiv                                  |            | ÷                                                                                                    |           |                                                                                                    |                 |                |
| 11       Addative         12       Addative         13       Addative         14       Addative         15       Addative         16       Projekt         17       Ikke allokeret         18       Z321         19       Z322         20       Alle værdier         11       Adgang - alle brugere         Adgange - Budgetansvarlige       Image: Comment of the state of the state                                                                                                    | 9    |                      | _                  | ł              |                                                         | 4             | Last:                                  | Lokal Adm. |                                                                                                    |           |                                                                                                    |                 |                |
| 12                                                                                                    | 11   |                      | _                  | t              |                                                         | +             | Aktiv                                  | Lokal Adm. | Ŧ.                                                                                                    |           |                                                                                                    |                 |                |
| 13       Ikke allokeret       Kan redigere       Sted       Begrænset til       Alle værdier         14       Aktivitet       Begrænset til       Alle værdier       Ikke allokeret       Kan redigere       Sted       Begrænset til       Alle værdier         15       Projekt       Begrænset til       Alle værdier       Ikke allokeret       Kan redigere       Sted       Værdier mellem       2313       2313         16       Ikke allokeret       Kan redigere       Sted       Værdier mellem       2313       2313         18       Ikke allokeret       Kan redigere       Sted       Værdier mellem       23226       2326         20       Ikke allokeret       Kan redigere       Alle værdier       2313       2313         21       Ikke allokeret       Kan redigere       Adgang - alle brugere       Adgange - Budgetansvarlige       Ike       Ike       Ike       Ike                                                                                                    | 12   |                      |                    | t              |                                                         | 1             | Aktiv                                  |            |                                                                                                    |           |                                                                                                    |                 |                |
| 14       Aktivitet       Begrænset til       Alle værdier         15       Projekt       Begrænset til       Alle værdier         16       Låst: Lokal Adm.       Låst: Lokal Adm.       10         17       Ikke allokeret       Kan redigere       Sted       Værdier mellem       2313       2313         18       Ikke allokeret       Kan redigere       Sted       Værdier mellem       2322       2323         20       Ikke allokeret       Kan redigere       Alle værdier       2313       2313         21       Ikke allokeret       Kan redigere       Alle værdier       2323       2323         Værdier noller       Adgang - alle brugere       Adgange - Budgetansvarlige       Image: sted       Image: sted                                                                                                    | 13   |                      |                    | I              |                                                         | ]             | Ikke                                   | allokeret  | Kan rediger                                                                                                    | e Sted    | Begrænset                                                                                                    | til Alle værdie | er             |
| 15       Projekt       Begrænset til       Alle værdier         16       Låst: Lokal Adm.       Låst: Lokal Adm.       10         17       Ikke allokeret       Kan redigere       Sted       Værdier mellem       2313       2313         18       Ikke allokeret       Kan redigere       Sted       Værdier mellem       2313       2313         19       Ikke allokeret       Kan redigere       Sted       Værdier       2326       2326         20       Ikke allokeret       Ikke allokeret       Ikke allokeret       Ikke allokeret       2313       2313         21       Ikke allokeret       Adgang - alle brugere       Adgange - Budgetansvarlige       Ikke allokeret       Ikke allokeret       Ikeeret       Ikeeret       Ikke allokeret                                                                                                    | 14   |                      |                    | 1              |                                                         | 1             |                                        |            |                                                                                                    | Aktivit   | et Begrænset                                                                                                    | til Alle værdie | er _           |
| 16                                                                                                    | 15   |                      |                    | ł              |                                                         | -             | -                                      |            |                                                                                                    | Projek    | t Begrænset                                                                                                    | til Alle værdie | er _           |
| 18       10       10       10       10       10       10       10       10       10       10       10       10       10       10       10       10       10       10       10       10       10       10       10       10       10       10       10       10       10       10       10       10       10       10       10       10       10       10       10       10       10       10       10       10       10       10       10       10       10       10       10       10       10       10       10       10       10       10       10       10       10       10       10       10       10       10       10       10       10       10       10       10       10       10       10       10       10       10       10       10       10       10       10       10       10       10       10       10       10       10       10       10       10       10       10       10       10       10       10       10       10       10       10       10       10       10       10       10       10       10       10 <td< td=""><td>16</td><td></td><td></td><td>ł</td><td></td><td>+</td><td>Lăst:</td><td>Lokal Adm.</td><td>i in the second second se</td><td></td><td>in the second second se</td><td></td><td></td></td<> | 16   |                      |                    | ł              |                                                         | +             | Lăst:                                  | Lokal Adm. | i in the second second se |           | in the second second se |                 |                |
| 19     2326     2326       20     Alle værdier     2313       21     Tildelte roller     Adgang - alle brugere     Adgange - Budgetansvarlige     (+) : (                                                                                                    | 17   |                      | _                  | ł              |                                                         | +             | Ікке                                   | allokeret  | Kan rediger                                                                                                    | e Sted    | værdier m                                                                                                    | 2313            | 2313           |
| 20     Alle værdier     2313       21     Tildelte roller     Adgang - alle brugere       Adgang - alle brugere     Adgange - Budgetansvarlige     + :                                                                                                    | 19   |                      |                    | t              |                                                         | +             |                                        |            |                                                                                                    |           |                                                                                                    | 2326            | 2326           |
| 21 2323                                                                                                    | 20   |                      |                    | t              |                                                         | 1             |                                        |            |                                                                                                    |           |                                                                                                    | Alle værdie     | er 2313        |
| Adgang - alle brugere     Adgange - Budgetansvarlige                                                                                                    | 21   |                      |                    | Į              |                                                         | 1             |                                        |            |                                                                                                    |           |                                                                                                    |                 | 2323           |
|                                                                                                    |      |                      | Tildelte roller    | Adgang         | g - alle brugere                                        | Adgange - Bu  | daetansvarli                           | ae (       | -<br>                                                                                                    |           |                                                                                                    |                 |                |
|                                                                                                    | Klar |                      | indexe foner       | Tagang         | g and analysis                                          | , agange bu   | agetanovani                            |            |                                                                                                    | 1         | E I                                                                                                    | m               | L 100 %        |

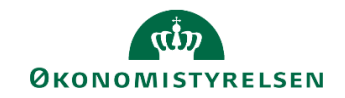

| e F        | 5-0-                                      |                                                       |                                                                                             |                                   | Brugeropfølg                                | ning.xlsm - Exc | Ē        | - C                       | ) X                             |                            |           |              |         |
|------------|-------------------------------------------|-------------------------------------------------------|---------------------------------------------------------------------------------------------|-----------------------------------|---------------------------------------------|-----------------|----------|---------------------------|---------------------------------|----------------------------|-----------|--------------|---------|
| Fil        | er Hjem                                   | FM-koncernen Ir                                       | idsæt Sidelayout                                                                            | Formler [                         | Data Gennen                                 | nse Vis         | Udvikler | Analysis A                | nalysis Design                  | ₽ Fo                       | ortæl mig | Tina Poulsen | ₽ Del   |
| ln<br>data | dføj Opdater<br>kilde∓ alle∓<br>Datakilde | Annuller -<br>Annuller fortryd -<br>Medd.<br>Aktioner | <ul> <li>Ledetekster • •</li> <li>Filtrer •</li> <li>Sortér •</li> <li>Dataanaly</li> </ul> | Hierarki +<br>Beregninger +<br>se | Hadlemmer<br>2 Måltal →<br>Totaler →<br>Vis | Kommentar       | Planlæ   | vis<br>vis<br>egning Desi | Afbryd<br>opdatering<br>gnpanel | <b>?</b><br>Hjælp<br>Hjælp |           |              | ~       |
| Q2         | 9 -                                       | $\therefore$ $\checkmark$ $f_x$                       |                                                                                             |                                   |                                             |                 |          |                           |                                 |                            |           |              | ~       |
|            | L                                         | м                                                     | N                                                                                           |                                   | 0                                           | Р               |          | Q                         | R                               | S                          | т         | U            | V       |
| 1          |                                           |                                                       | Oversigt o                                                                                  | ver adgangsl                      | kontrol                                     |                 |          |                           |                                 |                            |           |              |         |
| 2          |                                           |                                                       |                                                                                             |                                   |                                             |                 |          |                           |                                 |                            |           |              |         |
| 3          |                                           |                                                       | 1                                                                                           |                                   |                                             |                 |          | 1                         |                                 |                            |           |              |         |
| 6          | Virksomhed                                | Bogføringskred                                        | 5                                                                                           |                                   | Bruger ID                                   | Fulde navn      |          | Status                    | Beskrivel                       | se Optio                   | n Fra vær | di Til værd  | i       |
| 7          |                                           | 06514                                                 | Økonomistyrelsen, d                                                                         | rift, selv.likv.                  |                                             |                 |          | Lăst: Lokal Adm           | <u>.</u>                        |                            |           |              | -       |
| 8          | Økonomistyrel                             | lsen 06514                                            | Økonomistyrelsen, d                                                                         | rift, selv.likv.                  |                                             |                 |          | Aktiv                     | _                               |                            |           |              | -       |
| 9          |                                           |                                                       |                                                                                             |                                   |                                             |                 |          | Lăst: Lokal Adm           | <u>.</u>                        |                            |           |              | -       |
| 10         |                                           |                                                       |                                                                                             |                                   |                                             |                 |          | Läst: Lokal Adm           | <u>.</u>                        |                            |           |              | -       |
| 11         |                                           |                                                       |                                                                                             |                                   |                                             |                 |          | Aktiv                     | -                               |                            |           |              | -       |
| 12         |                                           |                                                       |                                                                                             |                                   |                                             |                 |          | Aktiv                     | -                               |                            |           |              | -       |
| 13         | - Ikke allokere                           | et 06514                                              | Økonomistyrelsen, d                                                                         | rift, selv.likv.                  |                                             |                 |          | Läst: Lokal Adm           | · ·                             |                            |           |              | -       |
| 14         |                                           |                                                       |                                                                                             |                                   |                                             |                 |          | Läst: Lokal Adm           | · ·                             |                            |           |              | -       |
| 15         |                                           |                                                       |                                                                                             |                                   |                                             |                 |          | Läst: Lokal Adm           | <u>.</u>                        |                            |           |              | -       |
| 10         |                                           |                                                       |                                                                                             |                                   |                                             |                 |          | Last: Lokal Adm           | <u>.</u>                        |                            |           |              | -       |
| 17         |                                           |                                                       |                                                                                             |                                   |                                             |                 |          | Last: Lokal Adm           | <u>.</u>                        |                            |           |              | -       |
| 18         |                                           |                                                       |                                                                                             |                                   |                                             |                 |          | Last: Lokal Adm           | <u>.</u>                        |                            |           |              | -       |
| 20         |                                           |                                                       |                                                                                             |                                   |                                             |                 |          | Last: Lokal Adm           | · -                             |                            |           |              | -       |
| 20         |                                           |                                                       |                                                                                             |                                   |                                             |                 |          | Last: Lokal Adm           | · -                             |                            |           |              | -       |
| 21         |                                           |                                                       |                                                                                             |                                   |                                             |                 |          | Last; Lokal Adm           | · -                             |                            |           |              | -       |
| 22         |                                           |                                                       |                                                                                             |                                   |                                             |                 |          | Last: Lokal Adm           | · ·                             |                            |           |              | -       |
| 23         |                                           |                                                       |                                                                                             |                                   |                                             |                 |          | Last: Lokal Adm           | · -                             |                            |           |              | -       |
| 25         | Samlet result                             | tat                                                   |                                                                                             |                                   |                                             |                 |          | Lust, Lokar Aum           |                                 |                            |           |              |         |
| 26         | ouniet resul                              | tot                                                   |                                                                                             |                                   |                                             |                 |          |                           |                                 |                            |           |              |         |
| 27         |                                           |                                                       |                                                                                             |                                   |                                             |                 |          |                           |                                 |                            |           |              |         |
|            | →   1                                     | Tildelte roller Adg                                   | ang - alle brugere                                                                          | Adgange - Bu                      | dgetansvarlige                              | +               |          | 4                         |                                 |                            |           |              | Þ       |
| Klar       |                                           |                                                       |                                                                                             |                                   |                                             | _               |          |                           |                                 |                            | Π         |              | ■ 100 % |

### Se rapport – 'Adgange – Budgetansvarlige'